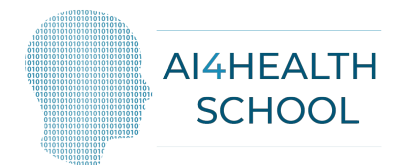

# **Guide to New User Registration via Microsoft CMT**

### 1. Login or register on CMT

| About CMT | Docs |
|-----------|------|

|    | Microsoft CM7                | r -             |
|----|------------------------------|-----------------|
| Ēm | nail                         |                 |
| E  | mail                         |                 |
| Pa | ssword                       |                 |
| P  | assword                      |                 |
|    | Log In                       |                 |
|    | Forgot your password? New to | o CMT? Register |
|    | Download on the              |                 |

## 2. New users must fill their information

| Login Registrat     | on Reset Password |                                           |     |                             |                               |                                            |
|---------------------|-------------------|-------------------------------------------|-----|-----------------------------|-------------------------------|--------------------------------------------|
| Create New A        | ccount            |                                           |     | External Profile Inf        | ormation                      |                                            |
| Login information   |                   |                                           |     | Google Scholar Id           | Google Scholar Id             |                                            |
|                     |                   |                                           |     |                             |                               |                                            |
| * Email             | Email             | This email will be used to login into CMT |     | Semantic Scholar Id         | Semantic Scholar Id           |                                            |
| * Password          | Password          | ]                                         |     | DBLP Id                     | DBLP Id                       |                                            |
| * Confirm Password  | Confirm Password  | ]                                         | - 2 | Verification                |                               |                                            |
| Personal Informat   | ion               |                                           |     | Enter the characters you se | 9                             |                                            |
|                     |                   |                                           |     | New   Audio                 |                               |                                            |
| * First Name        | First Name        | ]                                         |     | 50 Cala                     |                               |                                            |
| Middle Initial      | Initial           |                                           |     | SHITE                       |                               |                                            |
| * Last Name         | Last Name         | ]                                         |     |                             | 7                             |                                            |
| Nickname            | Nickname          | ]                                         |     |                             | I agree to the Microsoft CMT' | 's Author's Statement. Terms Of Use and Pr |
| * Organization Name | Organization Name | ]                                         |     |                             |                               |                                            |
| * Country/Region    | Select *          | ]                                         |     |                             | Register                      | No, thanks                                 |

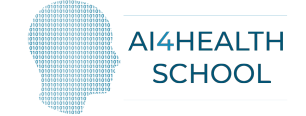

#### Welcome to CMT !

Your account saadalrawe100@gmail.com has been registered, please verify it by clicking the activation link that has been sent to this email address.

#### If you do not receive the activation link

If you do not receive our mail to activate account, the following are some of the possible reasons for the problem.

- 1. You typed in an incorrect email address.
- 2. Slow mail processing at your email server.
- Your mailbox has exceeded quota.
- 4. Spam filters configured at your mailbox or email server have marked the email as spam 5. There are connection issue with your email server

CMT could not address issues related to your mailbox or mail server. You could probably try to use an email account such as Hotmail, Outlook, Gmail, or Yahool Mail. You will be able to change email address with your account later

© 2020 Microsoft Corporation About CMT | Help | Terms of Use | Privacy & Cookies | Request Free CMT Site

CMT Support

### 3. Activate a new account by using your e-mail (a link will be sent to your mail) click on the link to login to CMT

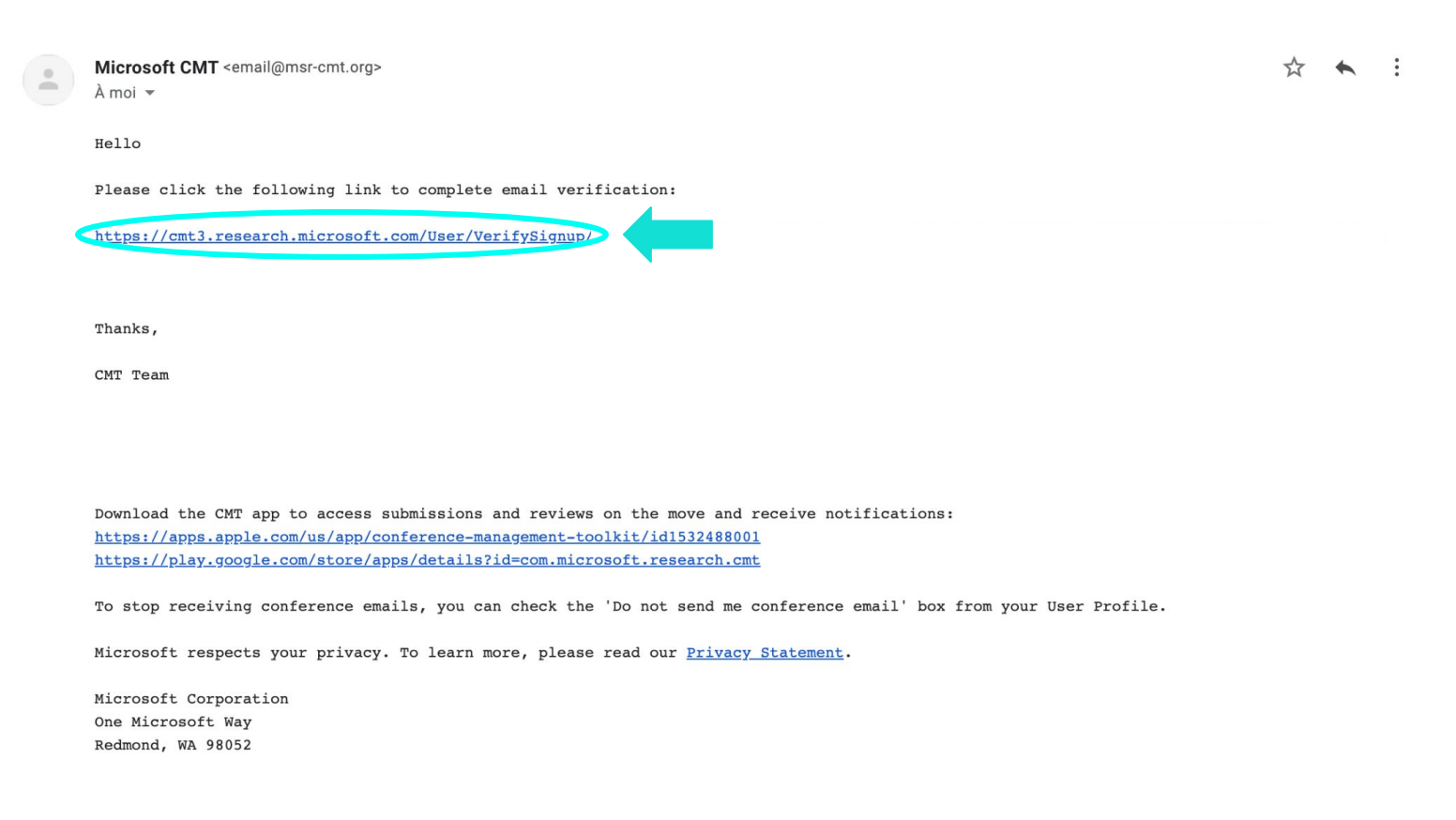

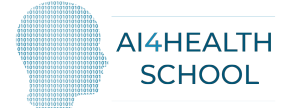

### 4. For new submission, click "Create new Submission"

| Submissions             | Help Center≁ Se   | elect Your Role : Author - | Al4Health2022 -           |
|-------------------------|-------------------|----------------------------|---------------------------|
| Author Console          |                   |                            |                           |
| + Create new submission | 0-0 of 0 «« « 1 » | >>> Show: 25 50            | 100 All Clear All Filters |
| Paper ID                | Title             |                            |                           |
| e.g. <3 (filter         |                   | Files                      | Actions                   |
| Clear                   | Clear             |                            |                           |

### 5. Enter your submission information. (resume, first name, last name, e-mail...)

| AUTHORS<br>You may add your collab  | orators.                                                             |                         |           |              |               |      |
|-------------------------------------|----------------------------------------------------------------------|-------------------------|-----------|--------------|---------------|------|
| Primary Contact                     | Email                                                                | First Name              | Last Name | Organization | Country/Regio | n    |
| •                                   |                                                                      |                         |           |              |               | × ↑↓ |
| Email<br>Enter email to add new aut | + Add                                                                |                         |           |              |               |      |
| You can upload from 1 to 3          | files. Maximum file size is 10 Mb. We accept doc, docx, pdf formats. |                         |           |              |               |      |
|                                     |                                                                      | Drop files here<br>-or- | ər        |              |               |      |

|                                                                 | Country                                                                                |
|-----------------------------------------------------------------|----------------------------------------------------------------------------------------|
| 1. Application type *                                           | Country                                                                                |
| Please indicate the Winter School programme you are applying to |                                                                                        |
| <ul> <li>Plenary sessions only (3 days)</li> </ul>              | 125 characters left                                                                    |
| <ul> <li>Plenary + practical sessions (5 days)</li> </ul>       |                                                                                        |
| 2. Last Name *                                                  | 8. Registration Category *                                                             |
| Last Name                                                       | Registration Category                                                                  |
|                                                                 | ⊖ Student/Post Doc                                                                     |
| 125 charactare laft                                             | <ul> <li>Academic or Public Institution</li> </ul>                                     |
|                                                                 | <ul> <li>Private Corporation</li> </ul>                                                |
| 3. First Name *                                                 |                                                                                        |
| First Name                                                      | 9. Profile URL                                                                         |
|                                                                 | A link to a webpage describing your profile in more detail (i.e., a Google Scholar pag |
| 125 characters left                                             |                                                                                        |
| 4. E-mail *                                                     |                                                                                        |
| E-mail                                                          |                                                                                        |
|                                                                 |                                                                                        |
| 125 characters left                                             |                                                                                        |
|                                                                 | 2000 characters left                                                                   |
| 5. Gender *                                                     | 10. Address *                                                                          |
| Gender                                                          | Full address including zin code and city                                               |
| ○ Female                                                        |                                                                                        |
| ⊖ Male                                                          |                                                                                        |
|                                                                 |                                                                                        |
| 6. Affiliation/Organisation *                                   |                                                                                        |
| Affiliation or Organisation                                     |                                                                                        |
|                                                                 | 2000 characters left                                                                   |
| 105 sharestare left                                             |                                                                                        |

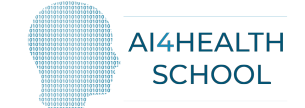

### 11. Interest in the Winter School \*

Please explain, in brief, your interest in attending the Winter School. Your answer will be decisive to select the candidates willing to participate to the Winter School.

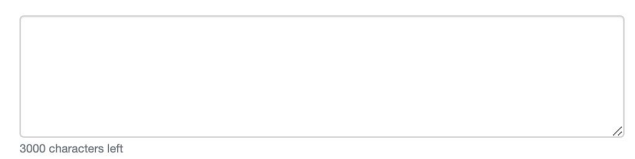

### 12. Any additional comment?

Do you have any comments you would like to raise?

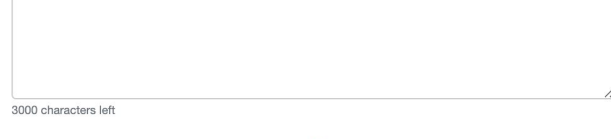

### 13. I have uploaded the correct documents : \*

I have uploaded the correct documents

 $\odot \mathrm{CV}$ 

○ CV+Poster (if submitting one)

#### 14. GDPR \*

I accept the processing of my personal information by the Al4Health organising committee within GDPR framework.

I agree

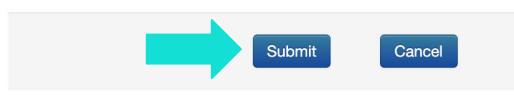